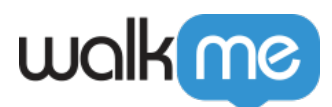

# WalkMe SAML Integration with Okta

# **Brief Overview**

Use the Okta IDP Integration to easily validate end-user identities, enhance WalkMe content segmentation, and extend user behavior monitoring capabilities.

# **Use Cases**

### **Connect WalkMe to Okta to:**

- Identify users across applications for full visibility of digital usage trends at a large enterprise
- Segment DAP content by employee attributes so users only receive DAP guidance where it is relevant to them

## Before You Get Started

### **Integration Requirements**

To set up Okta integration for your organization, you must have the following:

- Be the Okta administrator of your company's Okta organization account
- Your company is currently using Okta as an identity provider
- You are able to install a new Okta application via Okta App Integration Catalog

### **Supported Features**

The Service Provider (SP) Initiated Authentication Flow occurs when the end user attempts to interact with every website WalkMe is enabled on.

### **Supported Attributes**

The following SAML attributes are supported:

| Name  | Value      |
|-------|------------|
| email | user.email |

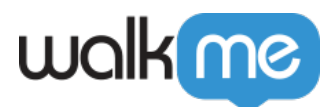

# Setup

Follow the below steps to install the WalkMe app via Okta App Integration Catalog. Once you install the WalkMe app, you will have to copy and paste the relevant information in the WalkMe Admin Center to complete the integration setup process.

Phase 1 - Install the WalkMe app via Okta App Integration Catalog

These steps must be done by an Okta Admin

1. In the Okta App Integration Catalog, click **Applications** in the left side menu and then click on **Browse App Catalog** 

| okta                   |   | Q Search           |                   |         | 0 12                        |  |
|------------------------|---|--------------------|-------------------|---------|-----------------------------|--|
| Dashboard<br>Directory | ~ | Applica            | tions             |         | Help                        |  |
| Customizations         | Ý | Create App         | megnetic Browse A | pp Cata | alog In Users to App More * |  |
| Applications           | ^ | Q. Searc           | h                 |         |                             |  |
| Self Service           |   | STATUS             |                   | 0       | Okta Admin Console          |  |
| Security               | Ý | ACTIVE<br>INACTIVE | 2                 | 0       | Okta Browser Plagin         |  |
| Workflow<br>Reports    | ÷ |                    |                   |         | Cikta Deehboard             |  |
| Settings               | ~ |                    |                   |         |                             |  |
|                        |   |                    |                   |         |                             |  |
|                        |   |                    |                   |         |                             |  |
|                        |   |                    |                   |         |                             |  |
|                        |   |                    |                   |         |                             |  |
|                        |   |                    |                   |         |                             |  |

2. Type WalkMe in the search bar under Browse App Integration Catalog

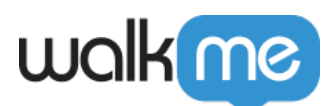

| okta                        |   | Q Search                                                                    | 0 88             |
|-----------------------------|---|-----------------------------------------------------------------------------|------------------|
| Dashboard                   | ~ |                                                                             |                  |
| Directory                   | ~ | Applications > Catalog > All Integrations                                   |                  |
| Customizations              | ~ | Browse App Integration Catalog                                              | Create New App   |
| Applications                | ^ | Al Integrations Q Search                                                    |                  |
| Appecations<br>Self Service |   | Apps for Good 9 All Integrations                                            | Sort by: Default |
| Security                    | ÷ | Automation 26<br>Centralized Logging 11 FEATURED                            | See all          |
| Workflow                    | ~ | Directory and HR Sync. 22                                                   |                  |
| Reports                     |   | Bot or Fraud Detection 3                                                    |                  |
| Settings                    | ÷ | Identity Proceiling 1D<br>Identity Governance and 8<br>Administration (IGA) |                  |
|                             |   | Lifecycle Management 555                                                    |                  |
|                             |   | Multi-factor Authentication 28<br>(MFA)                                     |                  |
|                             |   | Risk Signal Sharing 7                                                       |                  |
|                             |   | Social Login 18                                                             |                  |
|                             |   | Single Sign-On 6978                                                         |                  |
|                             |   | Zero Trust 52                                                               |                  |

- 3. Select **WalkMe** from the list of suggested integrations
  - $\circ\,$  If "WalkMe" is not visible in the list, click See All Results to find WalkMe  $\,$
  - Choose WalkMe (encrypted assertions) if you need the encrypted version

| okta           |   | Q Search                                        |                 | 0 88                                                                                                    |
|----------------|---|-------------------------------------------------|-----------------|----------------------------------------------------------------------------------------------------|
| Dashboard      | ~ |                                                 |                 |                                                                                                    |
| Jirectory      | ~ | Applications > Catalog > A                      | II Integrations |                                                                                                    |
| Sustomizations | ~ | Browse App Int                                  | tegration Ca    | Creste New App                                                                                            |
| pplications    | ~ | Use Case                                        |                 |                                                                                                    |
| Applications   |   | All Integrations                                | 7907 Q Wa       | alkMe 🛞                                                                                                   |
| Relf Remise    |   | Apps for Good                                   | 9 POPULAR       | IEARCHES : Bookmark App SCIM 2.0 Test App Okts Org2Org Template App                                       |
| Self Service   |   | Automation                                      | 26              |                                                                                                    |
| ecurity        | ~ | Centralized Logging                             | 11              | Wellate                                                                                                   |
| orkflow        | ~ | Directory and HR Sync                           | 22              |                                                                                                    |
|                |   | Bot or Fraud Detection                          | з               | onde, anne                                                                                                |
| aporta         | ~ | Identity Proofing                               | 10              |                                                                                                    |
| ettings        | Ý | Identity Governance and<br>Administration (IGA) | 8               | WalkMe (encrypted assertion                                                                               |
|                |   | Lifecycle Management                            | 655             | and a state of                                                                                            |
|                |   | Multi-factor Authentication (MFA)               | 28              | EAM EAUL Monthow Templates EAM SUAL Menvilies Templates Workflows Connectors SCM Workflows Connectors SCM |
|                |   | Risk Signal Sharing                             | 7               |                                                                                                    |
|                |   | Social Login                                    | 18              |                                                                                                    |
|                |   | Single Sign-On                                  | 6978            |                                                                                                    |
|                |   | Zero Trust                                      | 52              |                                                                                                    |

4. Click Add Integration

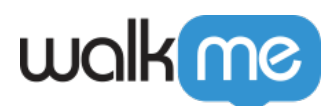

| okta           |   | Q, Sarch                                                                                                    | 0 #                                                                                                    |
|----------------|---|----------------------------------------------------------------------------------------------------|----------------------------------------------------------------------------------------------------|
| Dashboard      | ÷ |                                                                                                    |                                                                                                    |
| Directory      | ÷ | Applications > Catalog > Single Sign-On > Walking                                                                   |                                                                                                    |
| Customizations | ~ |                                                                                                    | Cast updated: March 7, 2023                                                                                                    |
| Applications   | ^ |                                                                                                    | <ul> <li>Add Integration</li> </ul>                                                                                                    |
| Applications   |   |                                                                                                    |                                                                                                    |
| Self Service   |   | me                                                                                                    | WalkMe                                                                                                    |
| Security       | ~ |                                                                                                    | DIDC SAML                                                                                                    |
| Workflow       | ~ |                                                                                                    |                                                                                                    |
| Reports        | ~ |                                                                                                    |                                                                                                    |
| Settings       | Ň | Oixta Verified 👳                                                                                                    | Overview                                                                                                    |
|                |   | The integration was either<br>created by Okta or by Okta<br>community users and then<br>tested and verified by Okta | WalkMe is a powerful cloud-based Digital Adoption Platform<br>that helps organizations to measure, drive, and maximize the<br>value of their software investments.<br>Use the Okta IDP Integration to early validate end-user identities, |
|                |   | Use Case                                                                                                    | enhance WalkMe content segmentation, and extend user                                                                                                    |
|                |   | Single Sign-On                                                                                                    | behavior monitoring capacitities.                                                                                                    |

5. Enter the desired label for your app (we recommendleaving it as **WalkMe**), select the relevant region (US/EU), and click **Next** 

| ard V<br>ry V<br>textform V<br>textform Active Conserval Settings Sign-On Options<br>textform Conserval Settings Required<br>Conserval Settings Required |                          |
|----------------------------------------------------------------------------------------------------|--------------------------|
| ry V Bis Add Walkie                                                                                                    |                          |
| izations                                                                                                    |                          |
| Itana A General settings Required                                                                                                    |                          |
| Service Application label WalkMe                                                                                                    |                          |
|                                                                                                    | re required to add this  |
| This label displays under the app on your home page                                                                                                    | in unless marked optiona |
| # ~ Region US ~                                                                                                    | )                        |
| V Please select your region.                                                                                                    |                          |
| Application Wability Do not display application icon to users                                                                                            |                          |
| Cancul Next                                                                                                    |                          |
|                                                                                                    |                          |
| © 2023 Okta, Inc. Privacy Version 2023.02.1 E OK14 US Cell Status site Downi                                                                             | iond Okta Plusin - Fee   |

6. Go to the Sign On tab and select the required Sign on method: SAML 2.0

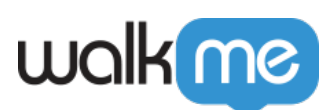

| okta                                                 |        | Q. Search for people, apps and groups                                                                                                    | 0 == ·                                                                                                    |
|------------------------------------------------------|--------|----------------------------------------------------------------------------------------------------|----------------------------------------------------------------------------------------------------|
| Dashboard<br>Directory                               | ~<br>~ | ₩. Add WalkMe                                                                                                    | me                                                                                                    |
| Customizations                                       | ~      | General Settings     2 Sign-On Options                                                                                                    |                                                                                                    |
| Applications                                         | ^      |                                                                                                    |                                                                                                    |
| Applications                                         |        | Sign-On Options. Required                                                                                                    | About                                                                                                    |
| Self Service<br>API Service Integrations<br>Security | ~      | Sign on methods<br>The sign-on method determines how a user signs into and manages their credentials for an<br>application. Some sign-on methods require additional configuration in the 3 <sup>rd</sup> party application.<br>Application username is determined by the user profile mapping. Configure profile mapping | SAML 2.0 streamlines the end user<br>experience by not requiring the user to<br>know their credentials. Users cannot<br>edit their credentials when SAML 2.0 is<br>configured for this application.<br>Additional configuration in the 3rd |
| Paports                                              |        | SAML 2.0                                                                                                    | ty application may be required to                                                                                                    |
| Reports                                              | v (    | Default Relay State All IDP-initiated requests will include this RelayState.                                                                                                    | Application Username<br>Choose a format to use as the default<br>username value when assigning the<br>application to users.                                                                                                    |
|                                                      |        | Attributes (Optional) Learn More  Disable Force                                                                                                    | If you select <b>None</b> you will be prompted<br>to enter the username manually when<br>assigning an application with password<br>or profile push provisioning features.                                                                  |
|                                                      |        | Authentication Never prompt user to re-authenticate.  Preview SAML                                                                                                    |                                                                                                    |
|                                                      |        | Metadata details<br>Metadata URL https://walkme.oktapreview.com/app/exk1lv7ta58rw<br>K69q0h8/sso/saml/metadata<br>Copy                                                                                                    |                                                                                                    |
|                                                      |        | More details                                                                                                    |                                                                                                    |
|                                                      |        | <ul> <li>SAML 2.0 is not configured until you complete the setup instructions.</li> <li>View Setup Instructions</li> <li>Identity Provider metadata is available if this application supports dynamic configuration.</li> </ul>                                                                                          |                                                                                                    |
|                                                      |        | O OpenID Connect                                                                                                    |                                                                                                    |
|                                                      |        | Credentials Details                                                                                                    |                                                                                                    |
|                                                      |        | Application username format Okta username 🗸                                                                                                    |                                                                                                    |
|                                                      |        | Update application username on Create and update ~                                                                                                    |                                                                                                    |
|                                                      |        | Password reveal  Allow users to securely see their password (Recommended)                                                                                                    |                                                                                                    |
|                                                      |        | • Password reveal is disabled, since this app is using SAML with no password.                                                                                                    |                                                                                                    |
|                                                      |        | Previous Cancel Done                                                                                                    |                                                                                                    |

Default Relay Field is Optional

Please note that the Default Relay State field in Okta IDP setup is not required and can be left

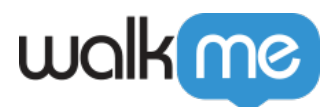

| SAML 2.0            |                                                          |
|---------------------|----------------------------------------------------------|
| Default Relay State |                                                          |
|                     | All IDP-initiated requests will include this RelayState. |

empty for WalkMe's integration.

- If you selected **WalkMe (encrypted assertions):** 
  - 1. Click Edit
  - Upload the encryption certificate generated from the <u>WalkMe Admin</u> <u>Center</u> (IDP integrations → Add Identity provider → SAML → Setup Encryption Settings → Generate Certificate → Download Certificate)

| Add IDP | 1 IDP Integration — 2 IDP Properties — 3 Assign Systems                               | × |
|---------|---------------------------------------------------------------------------------------|---|
|         | IDP Integration                                                                       |   |
|         | Select with which systems you want to perform the current IDP integration.            |   |
|         | Select Protocol                                                                       |   |
|         | CAUTH 2.0 SAML 2.0                                                                    |   |
|         | Set up your SAML application according to the instructions                            |   |
|         | and copy the application properties to the fields below.                              |   |
|         | Deveload metaliata.col                                                                |   |
|         |                                                                                       |   |
|         | IDP Name 1                                                                            |   |
|         | Enter the IDP name                                                                    |   |
|         | X509 Signing Certificate 1                                                            |   |
|         |                                                                                       |   |
|         | Single Sign-On URL 1                                                                  |   |
|         |                                                                                       |   |
|         | Setup Encryption Settings -                                                           |   |
|         | To setup the encryption of the integration please generate the certificate first, And |   |
|         | there enter the extension below.                                                      |   |
|         | Generate Certificate                                                                  |   |
|         | AuthnRequest                                                                          |   |
|         | Sign the SAML AuthnRequest                                                            |   |
|         | Assertion Encryption                                                                  |   |

- Under "more details" you can copy the required URLs and copy or download the certificate
- 7. Click Done
  - 1. You'll be directed to your WalkMe app page in Okta. Click on the **Sign On** tab to copy the relevant parameters to complete the IDP integration with WalkMe.
- 8. Go to the Assignments tab to assign a user to the app

#### Phase 2 - Complete the IDP integration on WalkMe Admin Center

#### Follow these steps for SAML 2.0 protocol.

<sup>71</sup> Stevenson Street, Floor 20 San Francisco, CA 94105 | 245 Fifth Avenue, STE 1501 New York, NY, 10016 | 421 Fayetteville St STE 215 Raleigh, NC 27601 www.walkme.com

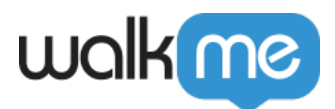

#### Without encryption:

- 1. Log in to the WalkMe Admin Center, navigate to IDP Integrations in the left side menu, and click **Add Identity Provider**
- 2. Select the relevant protocol: SAML 2.0
- 3. For **SAML 2.0** you will have to provide the following information:
  - $\circ~$  Set a name for the configuration
  - **SSO URL (Single Sign-On URL):** URL of the IDP to which SAML authentication requests should be sent
  - **X509 Signing certificate:** Certificate needed by the service provider to validate the signature of the authentication assertions that have been digitally signed by the IDP. There should be a place to download the certificate from the IDP. If the certificate is not in .pem or .cer format, you can convert it to one of these formats so we can copy and paste it into WalkMe later.
- 4. Click Save & Next
- 5. An authorization flow will run in order to check the configured connection to Okta
- 6. Select End User Identifier (EUID) and import properties to leverage IDP integration to identify users and segmentation
- 7. Assign systems: select which WalkMe systems will be utilizing IDP for users identification and segmentation
- 8. Click **Finish** to complete the configuration

#### With encryption: (supports assertion encryption only)

- 1. Log in to the WalkMe Admin Center, navigate to IDP Integrations in the left side menu, and click **Add Identity Provider**
- 2. Select the relevant protocol: SAML 2.0
- 3. For **SAML 2.0** you will have to provide the following information:
  - $\circ\,$  Set a name for the configuration
  - $\circ~$  SSO URL (Single Sign-On URL): URL of the IDP to which SAML authentication requests should be sent
  - **X509 Signing certificate**: Certificate needed by the service provider to validate the signature of the authentication assertions that have been digitally signed by the IDP. There should be a place to download the signing certificate from the IDP. If the certificate is not in .pem or .cer format, convert it to one of these formats so we can copy and paste it into WalkMe later.
- 4. Click Setup Encryption Settings
- 5. Click the **Generate Certificate** button. A new certificate will be generated for this configuration.
- 6. **Download** the generated certificate
- 7. In Okta, set the Assertion Encryption as Encrypted, then upload the certificate you downloaded earlier to the Encryption Certificate field
- 8. In WalkMe, toggle on Assertion Encryption
- 9. Click **Save & Next.** An authorization flow will run in order to check the configured connection

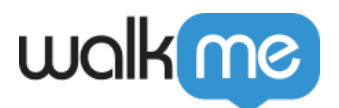

to Okta.

- 10. Select End User Identifier (EUID) and import properties to leverage IDP integration to identify users and segmentation
- 11. Assign systems: select which WalkMe systems will be utilizing IDP for users identification and segmentation
- 12. Click **Finish** to complete the configuration